## **Boletim Técnico**

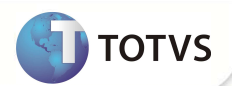

# Gravar arquivo local NFS-e

| Produto         | : | Microsiga<br>Versão 11 | Protheus® | - | Faturamento | Chamado           | : | TFCO42   |
|-----------------|---|------------------------|-----------|---|-------------|-------------------|---|----------|
| Data da criação | : | 31/05/12               |           |   |             | Data da revisão   | : | 05/06/12 |
| País(es)        | : | Brasil                 |           |   |             | Banco(s) de Dados | : | Todos    |

Implementada melhoria com a finalidade de gravar arquivo da NFS-e e importação direto da máquina local.

#### **PROCEDIMENTO PARA IMPLEMENTAÇÃO**

O Sistema deve ser configurado para que a gravação local seja habilitada. Para que essa melhoria funcione devidamente, o TSS deve estar atualizado na versão 2.09.

### PROCEDIMENTO PARA UTILIZAÇÃO

- 1. Em Microsiga Protheus® TOTVS Smart Client, digite SIGAFAT no campo Programa Inicial.
- 2. Clique em **Ok** para continuar.
- 3. Após a confirmação seleciona a rotina de NFSe
- 4. Acesse o menu de Wiz. Config.

É apresentada a opção de gravar arquivo local.

- 5. Selecione **Sim** e confirme a configuração.
- 6. Reinicie o server do TSS.

#### **INFORMAÇÕES TÉCNICAS**

Funções Envolvidas

NFS-e – Nota Fiscal de Serviço Eletrônica

Sistemas Operacionais

Windows<sup>®</sup>/Linux<sup>®</sup>

Gravar arquivo local NFS-e